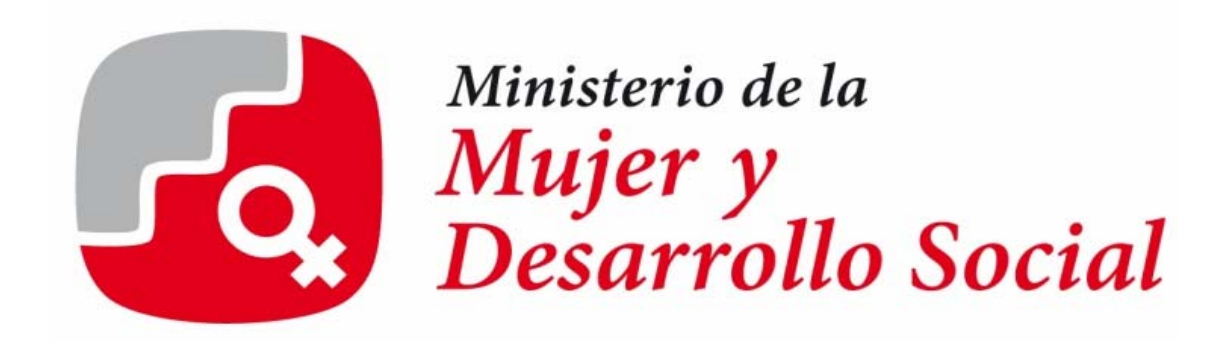

# Manual de Instalación

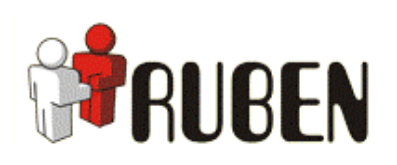

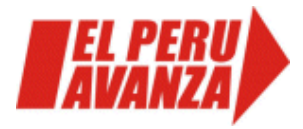

Ministerio de la Mujer y Desarrollo Social Dirección General de Políticas de Desarrollo Social http://www.mimdes.gob.pe/webdgpds/

Ministra de la Mujer y Desarrollo Social Susana Pinilla Cisneros

Viceministro de Desarrollo Social Javier Barreda Jara

Dirección General de Políticas de Desarrollo Social Frank Castro Bárcenas

Elaboración de contenidos: Dirección de Monitoreo y Evaluación de Impacto Social Equipo de Trabajo de Análisis, Reportes y Edición

Catalogación bibliográfica Cendoc MIMDES

Primera edición septiembre 2008 Hecho el depósito Legal Nº 2008 - 11525 Ley Nº 26905 Biblioteca Nacional del Perú

Imprenta: CD BUSINESS Dirección: Mariano H. Cornejo 1387-Pueblo Libre-Lima, Perú

Manual de Instalación del Aplicativo RUBEN (Registro Único de Beneficiarios)

Prohibida su reproducción total o parcial sin autorización del MIMDES

# Contenido

| 1.  | INTRODUCCIÓN                                                 | 4 |
|-----|--------------------------------------------------------------|---|
| 2.  | REQUERIMIENTOS DE INSTALACION                                | 4 |
| 2.1 | REQUERIMIENTOS DE HARDWARE                                   | 4 |
| 2.2 | REQUERIMIENTOS DE SOFTWARE                                   | 5 |
| 3.  | INSTALACION DEL APLICATIVO INFORMÁTICO RUBEN                 | 5 |
| 4.  | CONFIGURACION PARA REALIZAR UNA CONEXIÓN A UNA BASE DE DATOS | 8 |
| 4.1 | A UNA BASE DE DATOS EN MS ACCESS                             | 8 |
| 4.2 | A UNA BASE DE DATOS EN MS SQL SERVER                         | 9 |
| 4.3 | A UNA BASE DE DATOS EN ORACLE1                               | 0 |
| 5.  | ARCHIVOS DEL APLICATIVO INFORMATICO1                         | 0 |
| 6.  | RECOMENDACIONES1                                             | 1 |
| 7.  | COMPLEMENTOS1                                                | 2 |
| 7.1 | CREACION DE UNA BASE DE DATOS EN SQL SERVER 20001            | 2 |
| 7.2 | CREACION DE USUARIO EN SQL SERVER 20001                      | 5 |
| 7.3 | CREAR USUARIO DE CONEXIÓN DE ORACLE (ADMIN)1                 | 9 |

#### 1. INTRODUCCIÓN

El Ministerio de la Mujer y Desarrollo Social – MIMDES, en coordinación con los Gobiernos Regionales, ha iniciado un conjunto de acciones para la implementación del Registro Unificado Regional de Beneficiarios de los Programas Sociales en el marco de la Ley N° 28540 y el Decreto Supremo N° 002-2008-MIMDES (Reglamento de la Ley) que permita identificar a los beneficiarios en los distintos programas sociales a fin de mejorar la eficiencia y eficacia del gasto social.

En el reglamento de la Ley Nº 28540 se establece que el MIMDES, capacitará a los Gobiernos Regionales para la implementación del Registro Unificado Regional de Beneficiarios de los Programas Sociales, en coordinación con el Sistema de Focalización de Hogares – SISFOH.

Así mismo el MIMDES, asume el compromiso de asesorar en el diseño de instrumentos que faciliten la recolección y consulta de la información de este Registro.

De esta manera, el MIMDES desarrolla un instrumento - aplicativo informático - denominado RUBEN (Registro Único de Beneficiarios), el cual permite registrar, procesar, consolidar, importar, exportar y consultar información para el proceso de implementación de la ley, el cual está siendo puesto a disposición de los Gobiernos Regionales y Locales.

Se ha tenido especial cuidado en la elaboración de un instrumento informático amable para el usuario, que consta de un aplicativo informático con un manual de uso y un tutorial interactivo que guiará al usuario paso a paso en su manejo de forma adecuada y sencilla.

El presente documento describe y/o detalla los requerimientos y consideraciones que deben de tenerse en cuenta para una instalación adecuada y consecuentemente el correcto funcionamiento del Aplicativo Informático para el Registro Unificado de Beneficiarios - RUBEN.

#### 2. REQUERIMIENTOS DE INSTALACION

#### 2.1 REQUERIMIENTOS DE HARDWARE

- Procesador Pentium II o superior.
- Memoria de 128 Mb o Superior.
- Disco Duro 4 Gb libres.

#### 2.2 REQUERIMIENTOS DE SOFTWARE

Sistemas Operativos:

- Windows 98
- Windows 2000
- Windows Millenium
- Windows XP

Para la instalación del Aplicativo Informático RUBEN (salvo en Windows 98), se debe contar con perfil de administrador local de la PC. En caso contrario será imposible la instalación ya que hace uso de archivos de administración del sistema de operativo.

#### VENTANA Nº 1 : PERFIL DEL ADMINISTRADOR LOCAL DE LA PC

| Instalar programa c                                                                                                | omo otro usuario 🛛 🛛 💈 |  |  |  |  |  |
|----------------------------------------------------------------------------------------------------|------------------------|--|--|--|--|--|
| Algunos programas no se instalarán correctamente si no tiene privilegios de administración en este equipo.         |                        |  |  |  |  |  |
| ∽v<br>Si conoce la contraseña de una cuenta de administración,<br>puede usar esa cuenta para instalar el programa. |                        |  |  |  |  |  |
| Ejecutar el programa como MIMDES\Ihorna     Ejecutar el programa como el siguiente usuario:                        |                        |  |  |  |  |  |
| Usuario:                                                                                                    | Usuario:               |  |  |  |  |  |
| Contraseña:                                                                                                    |                        |  |  |  |  |  |
|                                                                                                    |                        |  |  |  |  |  |
| Ejecutar siempre la instalación como MIMDES\lhorna                                                                 |                        |  |  |  |  |  |
|                                                                                                    | Aceptar Cancelar       |  |  |  |  |  |

Los problemas que se puedan presentar son básicamente por permisos denegados o por políticas de seguridad de la PC.

#### 3. INSTALACION DEL APLICATIVO INFORMÁTICO RUBEN

Para proceder con la instalación del Aplicativo Informático RUBEN se deberán seguir los siguientes pasos:

- 1. Descargar al Disco Duro de la PC el archivo "setup.exe" donde se instalara el Aplicativo Informático RUBEN, desde la dirección electrónica http://www.mimdes.gob.pe/webdgpds/rurb.htm o del CD de instalación.
- 2. Hacer doble clic sobre el archivo "setup.exe", seguidamente aparecerán ventanas del asistente que lo guiara durante todo este proceso de instalación, siendo estas las siguientes:

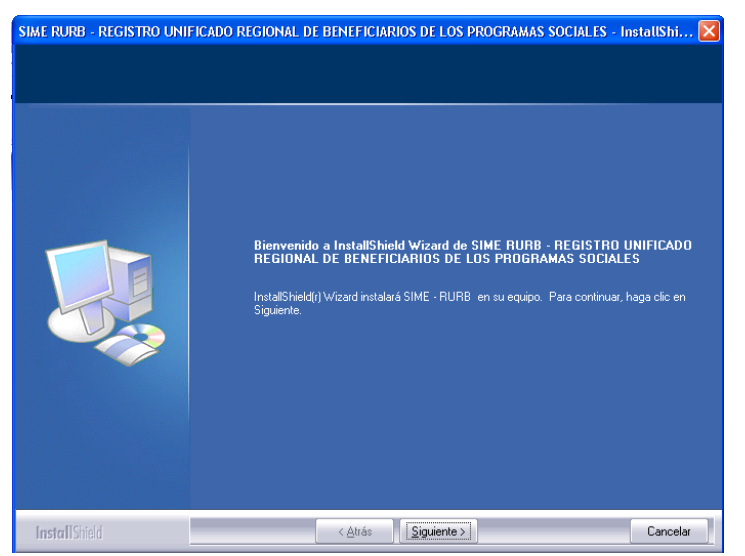

#### VENTANA Nº 2 : BIENVENIDA EN LA INSTALACION

a. Clic en el botón "Siguiente"

VENTANA Nº 3 : INICIAR LA INSTALACIÓN

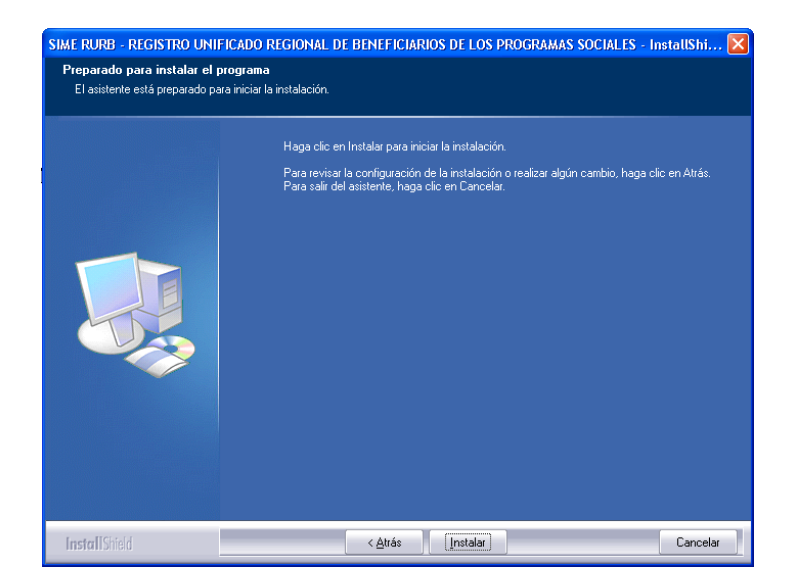

b. Clic en el botón "Instalar" y luego se procederá a instalar automáticamente los componentes del programa.

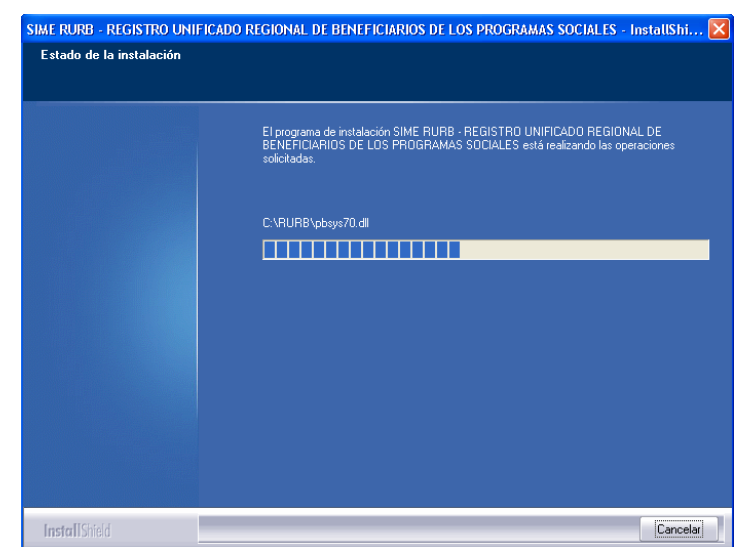

VENTANA Nº 4 : PROCESO DE INSTALACIÓN

c. Espere hasta que culmine.

VENTANA Nº 5 : INSTALACIÓN COMPLETA

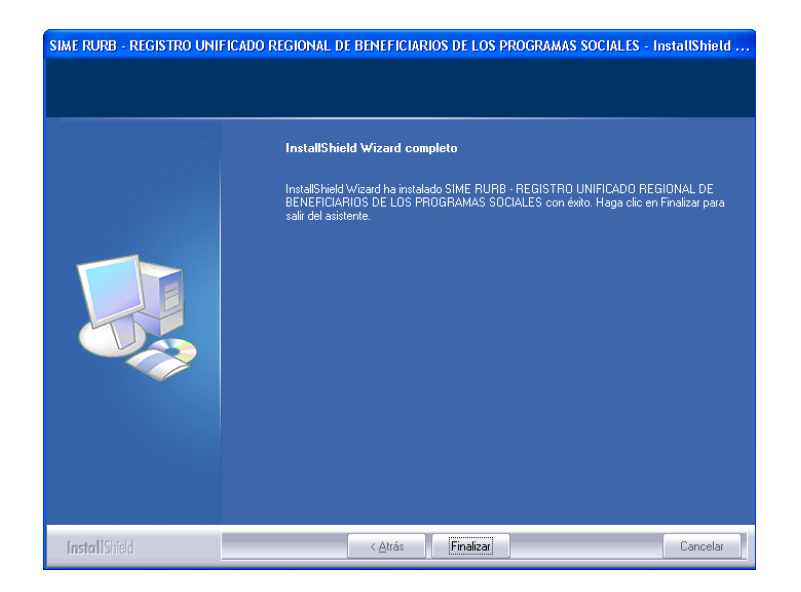

d. Finalmente clic en el botón "Finalizar" que cerrara el proceso de instalación lo cual significa que usted esta listo para utilizar el aplicativo RUBEN.

#### 4. CONFIGURACION PARA REALIZAR UNA CONEXIÓN A UNA BASE DE DATOS

Al instalar por primera vez el setup del Aplicativo Informático RUBEN, este se instala en la carpeta C:\ RUB con una base de datos en MS Access llamada rub.mdb<sup>1</sup>, esta opción solo nos va a permitir trabajar con esta base de datos para pequeñas cantidades de información.

Por otro lado debido a las necesidades del usuario de trabajar en red a través de un servidor, el aplicativo Informático RUBEN también se puede conectar al MS Access, SQL Server u Oracle, para lo cual se tendrá que realizar la configuración correspondiente.

Para iniciar la configuración utilice el usuario "ADMIN" y clave inicial "ADMIN".

#### 4.1 MS ACCESS

Los pasos para realizar la conexión con un servidor en MS Access son los siguientes:

1. Hacer clic en Conexiones, el cual nos muestra el siguiente gráfico:

| VENTANA Nº 6 : | : CONEXIÓN A | UNA BASE | DE DATOS | EN MS ACCESS |
|----------------|--------------|----------|----------|--------------|
|----------------|--------------|----------|----------|--------------|

|               | RUBEN SIS         | TEMA DEL REGISTRO     | ) UNICO DE B | ENEFICIARIOS |
|---------------|-------------------|-----------------------|--------------|--------------|
|               |                   | Usuario<br>Contraseña | Aceptar      | Salir        |
| Tipo Conexió  | n: @Access C SQLS | Gerver C Dracle       | 8            | Conexiones   |
| Servidor:     | JMITACC           |                       |              |              |
| Database:     | rub.mdb           |                       |              |              |
| Login         |                   |                       |              |              |
| Password      | ****              |                       |              |              |
| Directorio BD | C:\RUB\           |                       |              |              |

<sup>&</sup>lt;sup>1</sup> rurb.mdb es la base de datos en MS Access creado por el Aplicativo RUBEN (No tiene login y su password es 123)

- 2. Seleccionar el tipo de conexión de Base de datos en MS Access.
- 3. Colocar el nombre del Servidor o la PC donde reside la Base de DAtos
- 4. Colocar el nombre de la base de datos en **Database** (Ejemplo: **rub.mdb**) Colocar el **Login** (usuario) de la base de datos.
- 5. Colocar el **password** (Clave) de usuario de la base de datos( El password de usuario de la base datos **rub.mdb**, que viene con el instalador es **123**)
- 7. Finalmente hacer **clic** en el botón Aceptar.

#### 4.2 MS SQL SERVER

Para realizar la configuración a una base de datos en SQL, previamente se tiene que haber creado la base de datos en SQL Server (Ver ANEXO 1) y un usuario de la base de datos creada (Ver ANEXO 2).

Los pasos para realizar la conexión con un servidor en SQL Server son los siguientes:

1. Hacer clic en Conexiones, el cual nos muestra el siguiente gráfico:

|              | RUBEN           | SISTEMA DEL I    | EGISTRO UNI          | CO DE BEN | EFICIARIOS         |
|--------------|-----------------|------------------|----------------------|-----------|--------------------|
|              |                 | (**              | Usuario<br>Intraseña | ptar .    | Sair<br>Conexiones |
| Tipo Conexió | n: C Access G S | QL Server 🕜 Orac | le                   |           |                    |
| Servidor:    | <b>JMITACC</b>  |                  |                      |           |                    |
| Database:    | RURB            |                  |                      |           |                    |
| Login        | LHORNA          |                  |                      |           |                    |
| Password     | ****            |                  |                      |           |                    |
|              |                 |                  |                      |           |                    |

#### VENTANA Nº 7 : CONEXIÓN A UNA BASE DE DATOS EN SQL SERVER

- 2. Seleccionar el tipo de conexión de Base de datos: SQL Server.
- 3. Colocar el nombre del Servidor (Ejemplo: JMITACC)
- 4. Colocar el nombre de la base de datos en Database (Ejemplo: RURB)

- 5. Colocar el Login de usuario (Ejemplo: LHORNA)
- 6. Colocar el **password** de usuario (Ejemplo: LHORNA).

#### 4.3 ORACLE

Para realizar la configuración a una base de datos en ORACLE, previamente se tiene que haber creado la base de datos en ORACLE y un usuario de la base de datos creada (Ver ANEXO 3).

Los pasos para realizar la conexión con un servidor en ORACLE son los siguientes:

1. Hacer clic en Conexiones, el cual nos muestra el siguiente gráfico:

|           | RUBEN siste | MA DEL REGISTRO UNICO DE         | BENEFICIARIOS |
|-----------|-------------|----------------------------------|---------------|
|           |             | Usuario<br>Contraseña<br>Aceptar | Salir         |
|           | 4           | 1                                |               |
| Servidor: | DBDEV       | er (• Uracle                     |               |
| Login     | OPER        | _                                |               |
| 1 0354010 |             |                                  |               |

VENTANA Nº 8 : CONEXIÓN A UNA BASE DE DATOS EN ORACLE

- 2. Seleccionar el tipo de conexión de Base de datos: ORACLE
- 3. Colocar el nombre del Servidor (Ejemplo: DBDEV)
- 4. Colocar el Login de usuario (Ejemplo: OPER)
- 5. Colocar el **password** de usuario (Ejemplo: OPER).

#### 5. ARCHIVOS DEL APLICATIVO INFORMATICO

Cuando se realiza la instalación del Aplicativo Informático RUBEN, por defecto se generan archivos que permiten el funcionamiento correcto del sistema (en la ruta C:\RURB) y por lo tanto no deben ser manipulados, ni borrados. A continuación se hace mención de estos:

| Contenido                     | Archivos                  | Tipo de Archivo       |  |
|-------------------------------|---------------------------|-----------------------|--|
| Base de Datos en<br>MS Access | RUB                       | MDB                   |  |
| Aplicación                    | RUB                       | EXE                   |  |
|                               | *.PBD                     | PBD                   |  |
| Librerías                     | DLL'S DE POWER<br>BUILDER | DLL                   |  |
| Otros IMAGENES                |                           | ICO - JPG – BMP - GIF |  |
|                               | MIMDES (Configuración)    | INI                   |  |

#### ADVERTENCIA:

El borrado o modificación de estos archivos implican el "no funcionamiento del sistema y posibilidad de perdida de datos".

#### 6. **RECOMENDACIONES**

En caso se tenga instalado el Aplicativo Informático RUBEN en la misma carpeta que por defecto se crea en el proceso de instalación (C:\Rurb) e intenta reinstalarlo se presentara la siguiente ventana:

## SIME RURB - REGISTRO UNIFICADO REGIONAL DE BENEFICIARIOS DE LOS PROGRAMAS SOCIALES - InstallShi... 🔀 Bienvenido Modificar, reparar o eliminar el programa. Bienvénido al programa de mantenimiento de la instalación SIME RURB - REGISTRO UNIFICADO REGIONAL DE BENEFICIARIOS DE LOS PROGRAMAS SOCIALES LE rograma permite modificar la instalación actual Haga clíce en una de las operiores en SOCIALES Este Modificar 13 Seleccione los componentes de programa nuevos que se van a añadir o los que hay actualmente instalados que se vayan a eliminar f Reinstalar todos los componentes de programa instalados en el paso 🔿 Elimina <u>S</u>iguiente > InstallShield < <u>A</u>trás Cancelar

# VENTANA Nº 9 : MODIFICACION, REPARACIÓN O ELIMINACIÓN DE LA INSTALACIÓN

Para cualquiera de las 3 opciones que presenta esta ventana, la información que pueda haber trabajado se perderá. Por esto se recomienda que antes de ejecutar una reinstalación del Aplicativo Informático RUBEN, deberá realizar previamente a través de la opción respectiva, una **Copia de Respaldo de la Base de Datos** de la base de datos (en caso tenga información ingresada) y luego de finalizar la nueva instalación del Aplicativo Informático RUBEN, realizar una **Restauración de la Base de Datos** por medio de la opción correspondiente que contiene este aplicativo informático.

#### 7. COMPLEMENTOS

#### 7.1 CREACION DE UNA BASE DE DATOS EN SQL SERVER 2000

Los pasos para crear una base de datos en SQL Server 2000 son los siguientes:

- 1. Seleccionar las siguientes opciones para ingresar al SQL Server.
  - a. Presionar el botón Inicio del Sistema Operativo.
  - b. Luego buscar la opción Programas.
  - c. Seguidamente seleccionar la opción Microsoft SQL Server .
  - d. Luego seleccionar la opción Enterprise Manager.

#### VENTANA Nº 10 : INGRESO AL SQL SERVER 2000

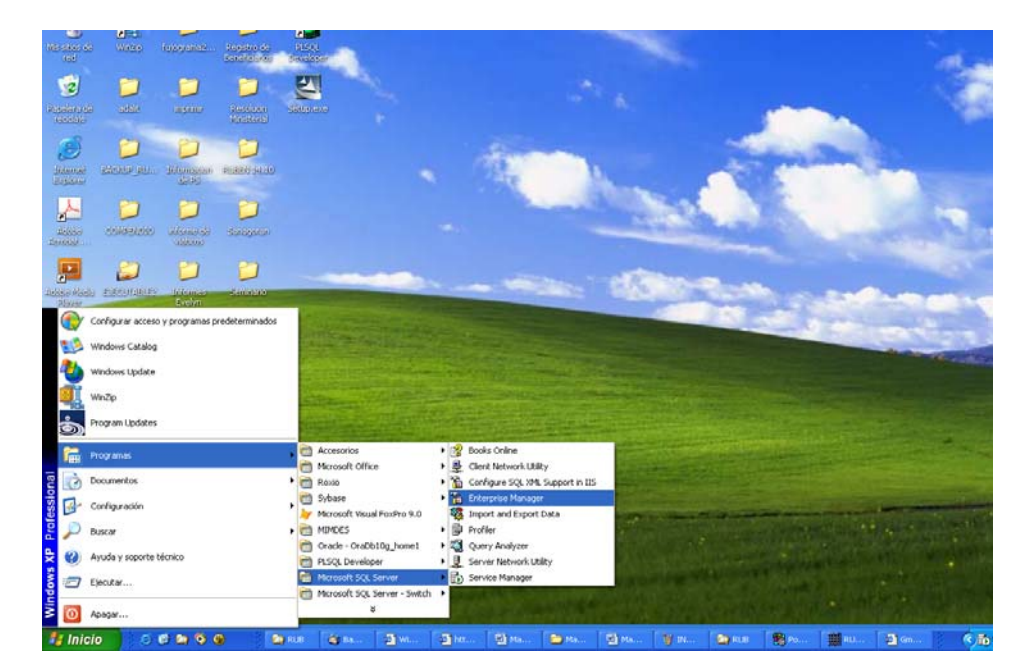

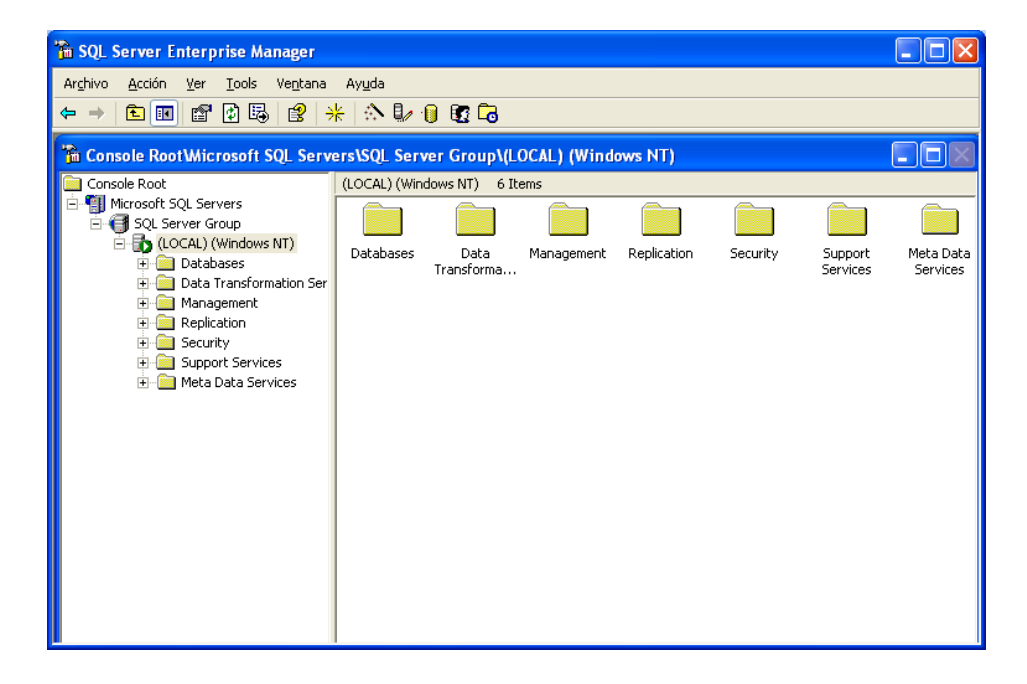

#### VENTANA Nº 11 : UBICACIÓN DEL SERVIDOR LOCAL

3. Hacer clic derecho en la carpeta Database, como se muestra en el siguiente gráfico:

VENTANA Nº 12 : OPCIÓN PARA CREAR UNA BASE DE DATOS

| 🚡 SQL Server Enterprise                                                                                                    | Manager                     |                 |                  |             |             |          |                     |                       |
|----------------------------------------------------------------------------------------------------|-----------------------------|-----------------|------------------|-------------|-------------|----------|---------------------|-----------------------|
| Archivo Acción Ver Too                                                                                                    | ls Ventana                  | Ayuda           |                  |             |             |          |                     |                       |
| $\Leftarrow \Rightarrow  \texttt{E} \blacksquare   \times \texttt{P}$                                                                                                    | ⇔ → 🖻 📧 🗙 🖆 😰 😫 🔽 🛝 🕼 🕼 😨 🗔 |                 |                  |             |             |          |                     |                       |
| 🚡 Console Root\Microso                                                                                                    | ft SQL Serve                | ers\SQL Server  | Group\(L         | OCAL) (Wind | ows NT)     |          |                     |                       |
| Console Root                                                                                                    |                             | (LOCAL) (Window | sNT) 6 It        | ems         |             |          |                     |                       |
| Microsoft SQL Servers                                                                                                    | 17)                         |                 |                  |             |             |          |                     |                       |
| E-C Database                                                                                                    | New Databa                  | Databases<br>se | Data<br>Insforma | Management  | Replication | Security | Support<br>Services | Meta Data<br>Services |
| terenter de la construir de la construir de l | Todas las ta                | reas 🕨          |                  |             |             |          |                     |                       |
|                                                                                                    | Nueva venta                 | ana desde aquí  |                  |             |             |          |                     |                       |
| ± Support S<br>                                                                                                    | Actualizar                  |                 |                  |             |             |          |                     |                       |
|                                                                                                    | Ayuda                       |                 | ]                |             |             |          |                     |                       |
|                                                                                                    |                             |                 |                  |             |             |          |                     |                       |

4. Seleccionar la opcion: New Database, la cual nos muestra la siguiente ventana:

| Database Properties -              |                       | ×  |
|------------------------------------|-----------------------|----|
| General Data Files Transaction Log | 1]                    |    |
| <u>N</u> ame:                      |                       |    |
| Database                           |                       | -  |
| Status:                            | (Unknown)             |    |
| Owner:                             | (Unknown)             |    |
| Date created:                      | (Unknown)             |    |
| Size:                              | (Unknown)             |    |
| Space available:                   | (Unknown)             |    |
| Number of users:                   | (Unknown)             |    |
| Backup                             |                       | -  |
| Last database backup:              | None                  |    |
| Last transaction log backup:       | None                  |    |
| Maintenance                        |                       | -  |
| Maintenance plan:                  | None                  |    |
| Collation name:                    | (Server default)      | -  |
|                                    |                       |    |
|                                    |                       |    |
|                                    |                       |    |
|                                    |                       |    |
|                                    | Aceptar Cancelar Ayud | la |

#### VENTANA Nº 13 : OPCIONES PARA REGISTRAR UNA BASE DE DATOS

5. En la opción **General** escribir el nombre de la Base de datos en el campo de **Name**: Ejemplo: **RURB.** Luego hacer clic en Aceptar.

| Database Properties - RURB         |                        | × |
|------------------------------------|------------------------|---|
| General Data Files Transaction Log |                        |   |
| Name: RURB                         |                        |   |
| Database                           |                        | . |
| Status:                            | (Unknown)              |   |
| Owner:                             | (Unknown)              |   |
| Date created:                      | (Unknown)              |   |
| Size:                              | (Unknown)              |   |
| Space available:                   | (Unknown)              |   |
| Number of users:                   | (Unknown)              |   |
| Backup                             |                        |   |
| Last database backup:              | None                   |   |
| Last transaction log backup:       | None                   |   |
| Maintenance                        |                        |   |
| Maintenance plan:                  | None                   |   |
| Collation name:                    | (Server default)       |   |
|                                    |                        |   |
|                                    |                        |   |
|                                    |                        |   |
|                                    |                        |   |
|                                    | Aceptar Cancelar Ayuda |   |

VENTANA Nº 14 : REGISTRO DE UNA BASE DE DATOS

6. En la siguiente ventana desplegar la opción Database haciendo clic en ⊕. Posteriormente desplegar la base de datos creada (RURB) y hacer clic en ⊕ como se muestra en el siguiente gráfico:

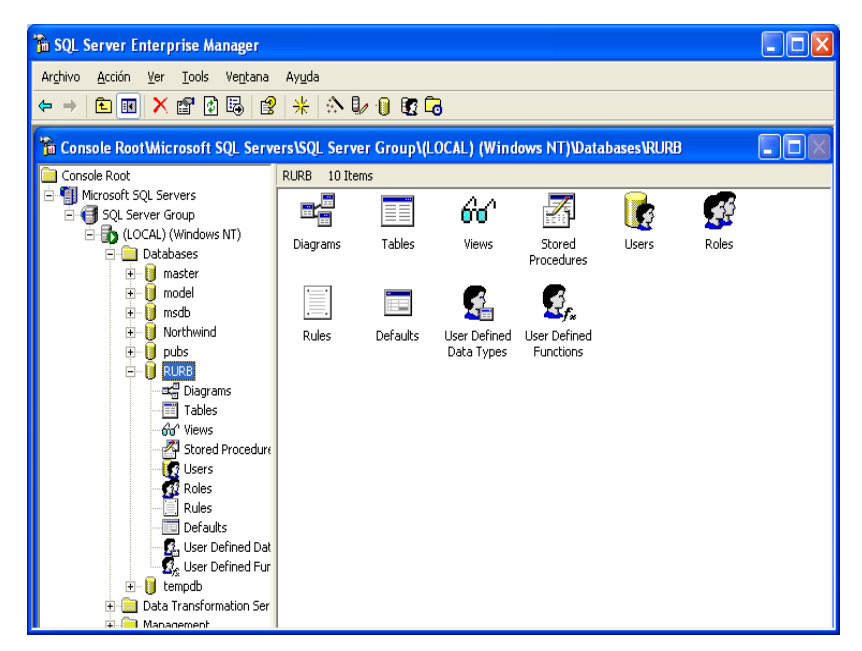

VENTANA Nº 15 : DESPLIEGUE DE LA BASE DE DATOS RURB

#### 7.2 CREACION DE USUARIO EN SQL SERVER 2000

Para el caso, se realizará el ejemplo de la creación de un usuario de la base de datos RURB creada.

Los pasos para crear una base de datos en SQL Server 2000 son los siguientes:

1. Hacer clic derecho en la opcion **Users** como se muestra en el siguiente gráfico:

| 🚡 Archivo Acción Ver Tool                                                                                                    | Is Ventana Ayuda                                             |
|----------------------------------------------------------------------------------------------------|--------------------------------------------------------------|
| 🗢 ə 🗈 📧 🔀 🛃                                                                                                    | 🖪 🖻 🔆 🖒 🕩 🕕 💽 🔁                                              |
| ole Root<br>terosoft SQL Servers<br>SQL Server Group<br>CLOCAL) (Windows NT)<br>Databases<br>model<br>model<br>model<br>MuRB<br>Databases<br>MuRB<br>Northwind<br>Duba<br>Stored Procedur<br>Actualizar<br>Nueva vent<br>Data Transformation Ser<br>Management<br>Replication<br>Security<br>Meta Data Services<br>Meta Data Services | Diagrams 0 Items No hay elementos disponibles en esta vista. |

#### VENTANA Nº16 : OPCIÓN PARA CREAR UN NUEVOUSUARIO

- 2. Seleccionar la opción New Database Server User, el cual muestra el siguiente gráfico:
  - VENTANA Nº 17 : OPCION PARA REGISTRAR UN NUEVO USUARIO

| Database User Properties - New User                                                                                                    |                    |
|----------------------------------------------------------------------------------------------------|--------------------|
| General                                                                                                    |                    |
| Login name:                                                                                                    | <u>Permissions</u> |
| Database role membership:                                                                                                    |                    |
| Permit in Database Role                                                                                                    | <u> </u>           |
| db_owner         db_accessadmin         db_securityadmin         db_ddladmin         db_backupoperator         db_datareader         db_dtareader         db_denydatareader         db_denydatarwriter | 9                  |
|                                                                                                    | Properties         |
| Aceptar Cancelar                                                                                                    | Ayuda              |

3. En Login name desplegar la casilla de lista y elegir la opción <new> la cual nos mostrará la siguiente ventana para registrar al usuario.

| SQL Server Login Properties - New Login                               | × |
|-----------------------------------------------------------------------|---|
| General Server Roles Database Access                                  |   |
|                                                                       |   |
| Authentication                                                        | - |
| Windows Authentication                                                |   |
| Do <u>m</u> ain:                                                      |   |
| Security access:                                                      |   |
| Grant access                                                          |   |
| C Deny access                                                         |   |
| C SQL Server Authentication<br>Eassword:                              |   |
| Defaults<br>Specify the default language and database for this login. |   |
| Database: master<br>Language: <default></default>                     |   |
| AceptarAyud                                                           | a |

#### VENTANA Nº 18 : VENTANA PARA REGISTRAR AL USUARIO

 En al opcion General de la ventana anterior, seleccionar la casilla de selección en Domain (Ejemplo: MIMDES), luego escribir en Name en nombre del usuario (Ejemplo: LHORNA), luego seleccionar la Database creada en la casilla de selección (Ejemplo: RURB) y el Language (Ejemplo: Spanish)

| SQL Serv | er Login Prop                     | erties - New Login                         | ×  |
|----------|-----------------------------------|--------------------------------------------|----|
| General  | Server Roles [                    | Database Access                            |    |
| <b></b>  | <u>N</u> ame:                     | MIMDES\LHORNA                              |    |
| Authent  | ication                           |                                            | -  |
|          | ● <u>W</u> indows Au              | Ithentication                              |    |
|          | Do <u>m</u> ain:                  | MIMDES 🗨                                   |    |
|          | Security acc                      | ess:                                       |    |
|          | 💿 <u>G</u> rani                   | taccess                                    |    |
|          | O Deny                            | access                                     |    |
|          | C <u>SQL</u> Server.<br>Password: | Authentication                             |    |
| Defaults | s                                 |                                            | -  |
|          | Specify the defa                  | iuit language and database for this login. |    |
| L B      | <u>D</u> atabase:                 | RURB                                       |    |
|          | Language:                         | Spanish 💌                                  |    |
|          |                                   | Aceptar Cancelar Ayu                       | da |

VENTANA Nº 19 : VENTANA GENERAL DEL REGISTRO

5. Seguidamente seleccionar la opcion **Server Roles**, y activar las opciones de los roles que cumplirá el nuevo usuario, como se muestra en el siguiente gráfico:

| SQL Server Login Properties - New Login                                                                                                    |                |
|----------------------------------------------------------------------------------------------------|----------------|
| General Server Roles Database Access                                                                                                    |                |
| Server Roles Server roles are used to grant server-wide security poly login.                                                                                                    | rivileges to a |
| Server Role                                                                                                    | <u>^</u>       |
| <ul> <li>System Administrators</li> <li>Security Administrators</li> <li>Server Administrators</li> <li>Setup Administrators</li> <li>Setup Administrators</li> <li>Setup Administrators</li> <li>Setup Administrators</li> <li>Disk Administrators</li> <li>Database Creators</li> </ul> |                |
| Description         Can perform bulk insert operation.                                                                                                    |                |
| Aceptar                                                                                                    | Ayuda          |

VENTANA Nº 20 : VENTANA ROLES DE USUARIO

 Seguidamente seleccionar la opcion DataBase Access, y activar la base de datos (Ejemplo: RURB) y los roles para la misma base de datos, como se muestra en el siguiente grafico.

#### VENTANA Nº 21 : VENTANA DE ACCESO A LA BASE DE DATOS

| SQL Serve | r Login P        | roperties     | - New Log     | in        |               |          |
|-----------|------------------|---------------|---------------|-----------|---------------|----------|
| General   | Server Role      | s Databas     | se Access     |           |               |          |
|           | Specify wł       | nich databa:  | ses can be ac | cessed by | y this login. |          |
|           | Permit           | Database      | User          |           |               | <u>^</u> |
|           |                  | Northwind     |               |           |               |          |
|           |                  | RURB          | LHORNA        |           |               |          |
|           |                  | master        |               |           |               |          |
|           |                  | model         |               |           |               | _        |
|           |                  | msdb          |               |           |               |          |
|           |                  | pubs          |               |           |               | ~        |
|           | <u>D</u> atabase | roles for 'RL | JRB':         |           |               |          |
|           | Permit in [      | Database Ri   | ole           |           |               | <u> </u> |
|           | 🗹 🕵 db           | _datareade    | r             |           |               |          |
|           | 🗹 🕵 db,          | _datawriter   |               |           |               |          |
|           | 🗹 🕵 db           | _denydatar    | eader         |           |               |          |
|           | 🗹 🕵 db           | _denydatav    | vriter        |           |               |          |
|           | 1                |               |               |           |               |          |
|           |                  |               |               |           | Proper        | ties     |
|           |                  |               | Aceptar       | Cance     | lar           | Ayuda    |

7. Finalmente, hacer clic en Aceptar.

# 7.3 CREAR USUARIO DE CONEXIÓN DE ORACLE (ADMIN)

Para el caso, se realizará el ejemplo de la creación de un usuario de una base de datos ORACLE que anteriormente haya creado.

Los pasos para crear una base de datos en SQL Server 2000 son los siguientes:

1. Desplegar la opción la opciones de la base de datos hasta la opción de Seguridad, como se muestra en el siguiente gráfico:

| Archivo Navegador Qbjeto Herramie | ntas <u>C</u> onfiguración Ayuda |                     |                      |                        |                  |
|-----------------------------------|----------------------------------|---------------------|----------------------|------------------------|------------------|
| ⊕-ä≩ Red                          | Nombre de Usuario                | Estado de la Cuenta | Fecha de Vencimiento | Tablespace por Defecto | Tablespace Tempo |
| Bases de Datos                    | ADAMS                            | OPEN                |                      | SYSTEM                 | TEMP             |
| SETTEROC CONNECTION               | ANONYMOUS                        | EXPIRED & LOCKED    | 13-ago-2008          | XDB                    | TEMP             |
| BIGERIPROC_CONNECTION             | AURORA\$JIS\$UTILITY\$           | OPEN                |                      | SYSTEM                 | TEMP             |
| ORACLE - SYS AS SYSDB/            | AURORASORBSUNAUTHENTICATED       | OPEN                |                      | SYSTEM                 | TEMP             |
| 🕏 👘 Instancia                     | BLAKE                            | OPEN                |                      | SYSTEM                 | TEMP             |
| Enguerra                          | CISOFT                           | OPEN                |                      | CJP_DATA               | CJP_TMP          |
| Loqueilla                         | CLARK                            | OPEN                |                      | SYSTEM                 | TEMP             |
| GHE Segundad                      | CTXSYS                           | EXPIRED & LOCKED    | 13-ago-2008          | DRSYS                  | TEMP             |
| Osuarios                          | DBSNMP                           | OPEN                |                      | SYSTEM                 | TEMP             |
| Roles                             | GEN                              | OPEN                |                      | USERS                  | TEMP             |
| I                                 | HR                               | EXPIRED & LOCKED    | 13-ago-2008          | EXAMPLE                | TEMP             |
| Perfiles                          | JONES                            | OPEN                |                      | SYSTEM                 | TEMP             |
| Almacenamiento                    | MDSYS                            | EXPIRED & LOCKED    | 13-ago-2008          | SYSTEM                 | TEMP             |
| B all Distribuido                 | MTSSYS                           | OPEN                |                      | SYSTEM                 | TEMP             |
| di anti di manana da Datas        | OE                               | EXPIRED & LOCKED    | 13-ago-2008          | EXAMPLE                | TEMP             |
| Amacenes de Datos                 | ORDPLUGINS                       | EXPIRED & LOCKED    | 13-ago-2008          | SYSTEM                 | TEMP             |
| 🖗 📥 Espacio de Trabajo            | ORDSYS                           | EXPIRED & LOCKED    | 13-ago-2008          | SYSTEM                 | TEMP             |
| 🖻 🍄 Base de Datos XML             | OSE\$HTTP\$ADMIN                 | OPEN                |                      | SYSTEM                 | TEMP             |
|                                   | OUTLN                            | EXPIRED & LOCKED    | 13-ago-2008          | SYSTEM                 | TEMP             |
|                                   | PM                               | EXPIRED & LOCKED    | 13-ago-2008          | EXAMPLE                | TEMP             |
|                                   | PUBLIC                           | OPEN                |                      |                        |                  |
|                                   | as                               | EXPIRED & LOCKED    | 13-ago-2008          | EXAMPLE                | TEMP             |
|                                   | QS_ADM                           | EXPIRED & LOCKED    | 13-ago-2008          | EXAMPLE                | TEMP             |
|                                   | QS_CB                            | EXPIRED & LOCKED    | 13-ago-2008          | EXAMPLE                | TEMP             |
|                                   | QS_CBADM                         | EXPIRED & LOCKED    | 13-ago-2008          | EXAMPLE                | TEMP             |
|                                   | QS_CS                            | EXPIRED & LOCKED    | 13-ago-2008          | EXAMPLE                | TEMP             |
|                                   | QS_ES                            | EXPIRED & LOCKED    | 13-ago-2008          | EXAMPLE                | TEMP             |
|                                   | QS_0S                            | EXPIRED & LOCKED    | 13-ago-2008          | EXAMPLE                | TEMP             |
|                                   | QS_WS                            | EXPIRED & LOCKED    | 13-ago-2008          | EXAMPLE                | TEMP             |
|                                   | SCOTT                            | OPEN                |                      | SYSTEM                 | TEMP             |
|                                   | SEGUR                            | OPEN                |                      | SEGUR_DATA             | SEGUR_TMP        |
|                                   | SGP                              | OPEN                |                      | SGP_DATA               | SGP_TMP          |
|                                   | SH                               | EXPIRED & LOCKED    | 13-ago-2008          | EXAMPLE                | TEMP             |
|                                   | SYS                              | OPEN                |                      | SYSTEM                 | TEMP             |
|                                   | SYSTEM                           | OPEN                |                      | TOOLS                  | TEMP             |
|                                   | MKPROXY                          | EXPIRED & LOCKED    | 13-ago-2008          | DRSYS                  | TEMP             |
|                                   | WKSYS                            | EXPIRED & LOCKED    | 13-ago-2008          | DRSYS                  | TEMP             |
|                                   | MMSYS                            | EXPIRED & LOCKED    | 13-ago-2008          | SYSTEM                 | TEMP             |
|                                   | XDB                              | EXPIRED & LOCKED    | 13-ago-2008          | XDB                    | TEMP             |
| C ANNO D                          | 6                                |                     |                      |                        | D .              |

#### VENTANA Nº 22 : DESPLIEGUE DE VENTANA EN LA OPCION SEGURIDAD

2. Seleccionar la opción de Usuario y hacer clic derecho y elegir la opción de nuevo

| Archivo Navegador Objeto Herramier                                                                                                    | ntas Configuración Ayuda   |                     |                      |                        | ORAC       |
|----------------------------------------------------------------------------------------------------|----------------------------|---------------------|----------------------|------------------------|------------|
| ⊕-lijf.Red                                                                                                    | Nombre de Usuario          | Estado de la Cuenta | Fecha de Vencimiento | Tablespace por Defecto | Tablespace |
| Dagag de Datag                                                                                                    | ADAMS                      | OPEN                |                      | SYSTEM                 | TEMP       |
| Dases de Datos                                                                                                    | ANONYMOUS                  | EXPIRED & LOCKED    | 13-ago-2008          | XDB                    | TEMP       |
| EXTPROC_CONNECTION                                                                                                    | AURORASJISSUTILITYS        | OPEN                |                      | SYSTEM                 | TEMP       |
| ORACLE - SYS AS SYSDB                                                                                                    | AURORASORBSUNAUTHENTICATED | OPEN                |                      | SYSTEM                 | TEMP       |
| Contacta a                                                                                                    | BLAKE                      | OPEN                |                      | SYSTEM                 | TEMP       |
| a matantia                                                                                                    | CISOFT                     | OPEN                |                      | CJP DATA               | CJP TMP    |
| 🕀 🕰 Esquema                                                                                                    | CLARK                      | OPEN                |                      | SYSTEM                 | TEMP       |
| 🕀 🚯 Seguridad                                                                                                    | CD(SYS                     | EXPIRED & LOCKED    | 13-app-2008          | DRSYS                  | TEMP       |
| d. Therease                                                                                                    | DECIMP                     | OPEN                |                      | SYSTEM                 | TEMP       |
| Crear                                                                                                    |                            | OPEN                |                      | USERS                  | TEMP       |
| Roles Guardar Lista                                                                                                    |                            | EXPIRED & LOCKED    | 13-ann-2008          | EXAMPLE                | TEMP       |
| Perfit                                                                                                    |                            | OPEN                | 10.000.2000          | SVETEM                 | TEMP       |
| Agregar Privile                                                                                                    | gios a Usuario(s)          | EXPIRED & LOCKED    | 13-100-2008          | SYSTEM                 | TEMP       |
| Asignar Perfil a                                                                                                    | Usuario(s)                 | OPEN                | 10.000.000           | SYSTEM                 | TEMP       |
| te>-₩2 Distribui                                                                                                    |                            | EXPIRED & LOCKED    | 13-sep-2009          | EXAMPLE                | TEMP       |
| Provide Change                                                                                                    | Management •               | EXPIRED & LOCKED    | 13-app-2008          | SYSTEM                 | TEMP       |
| Bull Espacio Buscar Objetos                                                                                                    | de Base de Datos           | EVPIRED & LOCKED    | 13-900-2009          | SVSTEM                 | TEMP       |
| Buscar                                                                                                    |                            | OPEN                | 10-030-2000          | SVOTEM                 | TEMP       |
| B> Base de                                                                                                    | OUTLN                      | EXPIRED & LOCKED    | 13.900-2009          | SVETEM                 | TEMP       |
|                                                                                                    | PM                         | EXPIRED & LOCKED    | 13.ann-2008          | EXAMPLE                | TEMP       |
|                                                                                                    | PUBLIC                     | OPEN                | 10.000-2000          | Cream CC               | 10.00      |
|                                                                                                    | 08                         | EVPIPED #1 OCVED    | 12.555.2009          | EVANDI E               | TEMP       |
|                                                                                                    | 0.9 40 M                   | EVPIRED & LOCKED    | 12-300-2009          | EVAMPLE                | TEMP       |
|                                                                                                    | 09.00                      | EVPIRED & LOCKED    | 12-200-2009          | EVAMPLE<br>EVAMPLE     | TEMP       |
|                                                                                                    | OS CRADM                   | EVPIDED & LOCKED    | 13.sas.2009          | EVANDLE                | TEMP       |
|                                                                                                    | 08.08                      | EXPIRED & LOCKED    | 13-ago-2000          | EVANDLE                | TEMP       |
|                                                                                                    | 00.00                      | EXPIRED & LOCKED    | 13-ago-2008          | EVANDLE                | TEMP       |
|                                                                                                    | 08.08                      | EVPIRED & LOCKED    | 13-ago-2008          | EVAMPLE                | TEMP       |
|                                                                                                    | 00_00                      | EVPIRED & LOCKED    | 13-ago-2008          | EVANDLE                | TEMP       |
|                                                                                                    | SCOTT                      | OPEN                | 13-agu-2008          | EVENTEM                | TEMP       |
|                                                                                                    | SCOTT                      | OPEN                |                      | OCOLID DATA            | SEGUE TM   |
|                                                                                                    | POP                        | OPEN                |                      | SCOOR_DATA             | COD TMD    |
|                                                                                                    | 04                         | EVENED ALLOOVED     | 10.000.0000          | SUP_UAIA               | TEMD       |
|                                                                                                    | eve                        | ODEN                | 13-ago-2008          | EXAMPLE<br>OVOTEM      | TEMP       |
|                                                                                                    | OVETEM                     | OPEN                |                      | TOOLO                  | TEMP       |
|                                                                                                    | STSTEM W/PD0/W             | EVERED & LOCKED     | 12 ana 2009          | DDDVD                  | TEMP       |
|                                                                                                    | AND ROAT                   | EXPIRED & LOCKED    | 13-ago-2008          | DRSIS                  | TEMP       |
|                                                                                                    | AMP/P                      | EVERED & LOCKED     | 13-ago-2008          | EVETEM                 | TEMP       |
|                                                                                                    | VDB                        | EXPIRED & LOCKED    | 13-ago-2008          | 01010#                 | TEMP       |
| al occord b                                                                                                    |                            | ChrineD & LOOKED    | 10-ag0-2006          | 100                    | 1CMP       |
| CONTRACTOR OF THE OWNER OF THE OWNER OWNER OWNER OWNER OWNER OWNER OWNER OWNER OWNER OWNER OWNER OWNER OWNER OWNER OWNER OWNER OWNER OWNER OWNER OWNER OWNER OWNER OWNER OWNER OWNER OWNER OWNER OWNER OWNER |                            |                     | erererer i           |                        |            |

#### VENTANA Nº 23 : OPCION PARA CREAR UN USUARIO

3. En la ventana siguiente elegir la opción **General**, ingresar el nombre de usuario (Ejemplo: ADMIN) y la contraseña.

VENTANA Nº 24 : REGISTRO DEL USUARIO UN USUARIO

| 📽 Crear Usuari    | o - SYS@O   | RACLE     |       |      |       |                 |                   | X  |
|-------------------|-------------|-----------|-------|------|-------|-----------------|-------------------|----|
| General Rol       | Sistema     | Objeto    | Cuota | XML  | Grupo | de Consumidores | Usuarios de Proxy |    |
| 8 Nombre: ADMIN   |             |           |       |      |       |                 |                   |    |
| 🖁 Perfil: [       | DEFAULT     |           |       |      |       |                 |                   | ~  |
| _ Autenticación   | Contrase    | ña        | ~     | ] —— |       |                 |                   | _  |
| Introducir Contra | aseña: 🏧    | **        |       |      |       |                 |                   |    |
| Confirmar Contr   | aseña: 🏧    | **        |       |      |       |                 |                   |    |
| 🗆 Forzar Vencin   | niento de C | ontraseña | Ahora |      |       |                 |                   |    |
|                   |             |           |       |      |       |                 |                   |    |
|                   |             |           |       |      |       |                 |                   |    |
|                   |             |           |       |      |       |                 |                   | -1 |
| Por Defecto:      | SERS        |           |       |      |       |                 |                   | Ţ  |
| Temporal: TE      | EMP         |           |       |      |       |                 |                   | Ţ  |
| - Estado          |             |           |       |      |       |                 |                   |    |
|                   | O Bloque    | eado      |       |      |       | Desblo          | queado            |    |
|                   |             |           |       |      |       |                 |                   |    |
|                   |             |           |       |      |       |                 |                   |    |
|                   |             |           |       |      |       |                 |                   |    |
|                   |             |           |       | _    |       |                 |                   |    |
|                   |             |           |       |      | rear  | Cancelar        | Mostrar SQL Ayud  | a  |

4. En la ventana siguiente elegir la opción **ROT** y activar las opciones CONNECT y DBA como se muestra el siguiente gráfico:

| 🐝 Editar U                                         | lsuari                      | o : ADMIN                     | - sys@O | RACLE |           |         |            |       |           |             | × |
|----------------------------------------------------|-----------------------------|-------------------------------|---------|-------|-----------|---------|------------|-------|-----------|-------------|---|
| General                                            | Rol                         | Sistema                       | Objeto  | Cuota | XML       | Grupo d | le Consumi | dores | Usuario   | os de Proxy |   |
| Disponible                                         | s:                          |                               |         |       |           |         |            |       |           |             |   |
| AQ_ADMII<br>AQ_USEF<br>AUTHENT<br>CONNEC<br>CTXAPP | NISTR/<br>ROL<br>ICATE<br>T | ATOR_ROL<br>E<br>DUSER        | E       |       |           |         |            |       |           |             |   |
| DBA<br>DELETE_<br>EJBCLIEN<br>EXECUTE<br>EXP_FUL   | CATAL<br>IT<br>_CAT/<br>DAT | .0G_ROLE<br>ALOG_ROL<br>ABASE | E       |       |           |         |            |       |           |             |   |
| GATHER_                                            | SYSTE                       | EM_STATIS                     | TICS    |       |           |         |            |       |           |             |   |
| Otorgodoj                                          |                             |                               |         |       | $\otimes$ | $\sim$  |            |       |           |             |   |
| Rol                                                |                             |                               |         |       |           |         |            | Onci  | ón Ad     | Por Defect  |   |
| CONN                                               | ECT.                        |                               |         |       |           |         |            | oper  |           |             | • |
| 2 DBA                                              |                             |                               |         |       |           |         |            |       | -         |             | _ |
|                                                    |                             |                               |         |       |           |         |            |       |           |             |   |
|                                                    |                             |                               | Ac      | eptar | Car       | ncelar  | Aplicar    | N     | lostrar S | QL Ayud     | a |

5. Hacer clic en Aceptar y luego nos muestra el siguiente grafico de confirmación de usuario.

| Bicilito Galegatori Episto Gertanita |                             | y                      |                      |                        | EnterpriseM |
|--------------------------------------|-----------------------------|------------------------|----------------------|------------------------|-------------|
| ⊝-¥µ⊄ Red                            | Nombre de Usuario           | Estado de la Cuenta    | Fecha de Vencimiento | Tablespace por Defecto | Tablespace  |
| D- Bases de Datos                    | ADAMS                       | OPEN                   |                      | SYSTEM                 | TEMP        |
| 10                                   | ADMIN                       | OPEN                   |                      | USERS                  | TEMP        |
| EXTPROC_CONNECTION                   | ANONYMOUS                   | EXPIRED & LOCKED       | 13-ago-2008          | XDB                    | TEMP        |
| ORACLE - SYS AS SYSDB/               | AURORA\$JIS\$UTILITY\$      | OPEN                   |                      | SYSTEM                 | TEMP        |
| is Constancia                        | AURORASORBSUNAUTHENTICATED  | OPEN                   |                      | SYSTEM                 | TEMP        |
| 1 million                            | BLAKE                       | OPEN                   |                      | SYSTEM                 | TEMP        |
| Esquema                              | CIBOFT                      |                        |                      | CJP DATA               | CJP_TMP     |
| 😔 🚯 Seguridad                        | CLARK all Oracle Enterprise | Aanager                |                      | SYSTEM                 | TEMP        |
| ( Isuarios                           | CTXSY8                      |                        | 008                  | DRSYS                  | TEMP        |
|                                      | DBSNMP                      |                        |                      | SYSTEM                 | TEMP        |
| Conces                               | GEN CISuari                 | o se ha creado correct | amente               | USERS                  | TEMP        |
| Or Perfiles                          | HR                          |                        | 008                  | EXAMPLE                | TEMP        |
| Almacenamiento                       | JONES                       |                        |                      | SYSTEM                 | TEMP        |
| d and prove the                      | MDSYS                       |                        | DOB                  | SYSTEM                 | TEMP        |
| e>ag Distribuido                     | MTSSYS                      | ( Therease             |                      | SYSTEM                 | TEMP        |
| 🗇 😰 Almacenes de Datos               | OF                          | Acep                   | otar 008             | EXAMPLE                | TEMP        |
| Espacio de Trabajo                   | ORDPLUGING                  |                        | 008                  | SYSTEM                 | TEMP        |
| Con Barris de Dedec Val              | ORDSYS                      | EXPIRED & LOCKED       | 13-ago-2008          | SYSTEM                 | TEMP        |
| S>. Bease de Datos XMC               | OSESHTTPSADMIN              | OPEN                   |                      | SYSTEM                 | TEMP        |
| ~                                    | OUTLN                       | EXPIRED & LOCKED       | 13-age-2008          | SYSTEM                 | TEMP        |
|                                      | PM                          | EXPIRED & LOCKED       | 13-acc-2008          | EXAMPLE                | TEMP        |
|                                      | PUBLIC                      | OPEN                   | 10.030.2000          | Liveni LL              | 1.2.111     |
|                                      | 05                          | EXPIRED & LOCKED       | 13-age-2008          | EXAMPLE                | TEMP        |
|                                      | OS ADM                      | EXPIRED & LOCKED       | 13-age-2008          | EXAMPLE                | TEMP        |
|                                      | OS CB                       | EXPIRED & LOCKED       | 13-age-2008          | EXAMPLE                | TEMP        |
|                                      | OS CBADM                    | EXPIRED & LOCKED       | 13-age-2008          | EXAMPLE                | TEMP        |
|                                      | OS CS                       | EVPIRED & LOCKED       | 13-300-2000          | EVAMPLE                | TEMP        |
|                                      | OS ES                       | EXPIRED & LOCKED       | 13-800-2008          | EVAMPLE                | TEMP        |
|                                      | 108.08                      | EVPIRED & LOCKED       | 13-800-2008          | EVAMPLE                | TEMP        |
|                                      | OS WS                       | EXPIRED & LOCKED       | 13-800-2008          | EXAMPLE                | TEMP        |
|                                      | SCOTT                       | OPEN                   | 13-890-2008          | SYSTEM                 | TEMP        |
|                                      | SEGUP                       | OPEN                   |                      | SEGUE DATA             | SEGUD TH    |
|                                      | SOP                         | OPEN                   |                      | SOP DATA               | SOP THP     |
|                                      | CLI                         | EVERED & LOCKED        | 12.000.2000          | EVAMPI E               | TEMP        |
|                                      | eve                         | OPEN.                  | 12-970-2000          | OVOTEM                 | TEMP        |
|                                      | OVETEM                      | OPEN                   |                      | TOOLS                  | TEMP        |
|                                      | WA/PDOWY                    | EVPIPED & LOCKED       | 12-200-2008          | DREVE                  | TEMP        |
|                                      | MAZEVE                      | EVERED & LOOKED        | 13 ago 2000          | DOVO                   | TEMP        |
|                                      | rinara                      | EXPIRED & EOCKED       | 12-970-5000          | DROTO                  | 1 mmr       |

VENTANA Nº 26 : CONFIRMACION DE CREACION DE USUARIO

6. Hacer clic en Aceptar, y luego nos muestra la siguiente ventana para la configuración del ORACLE.

| Asistente de Configuración de Re | ed de Oracle: Bienvenido                                                                                                    | × |
|----------------------------------|----------------------------------------------------------------------------------------------------|---|
|                                  | Bienvenido al Asistente de Configuración de Red de<br>Oracle. Esta herramienta le mostrará los siguientes<br>pasos comunes para la configuración:<br>Seleccione la configuración que desea realizar:<br>O Configuración de Listener<br>Configuración de los Métodos de Nomenclatura<br>Configuración de los Métodos de Nomenclatura<br>Configuración de Uso del Directorio |   |
| Cancelar Ayuda                   | 🤇 Atrás 🛛 Siguiente 📎                                                                                                    |   |

#### VENTANA Nº 27 : CONEXIÓN AL ORACLE

7. Seleccionar la opción Agregar y luego hacer clic en siguiente, la cual nos muestra el siguiente gráfico:

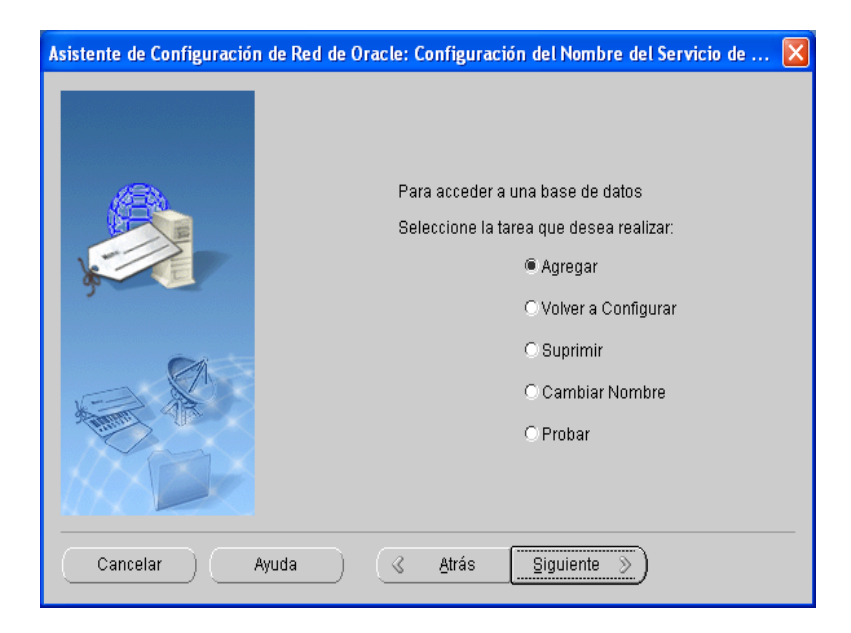

#### VENTANA Nº 28 : CONFIGURACION DER SERVIDOR

8. Seleccionar la opción Base de Datos o servicios Oracle 8i o posterior y hacer clic en siguiente:

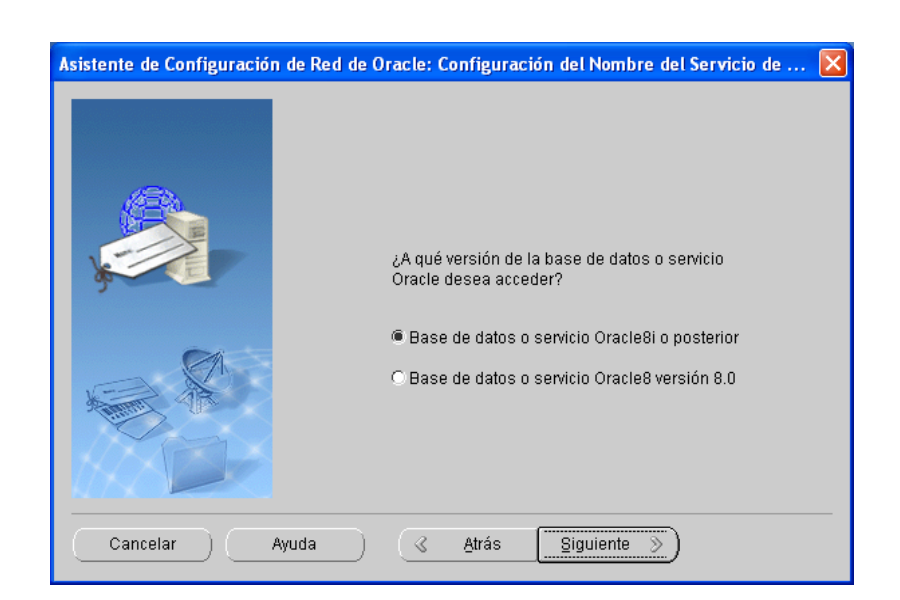

#### VENTANA Nº 29 : SELECCIONAR LA BASE DE DATOS

9. Colocar el nombre del servidor, luego hacer clic en siguiente:

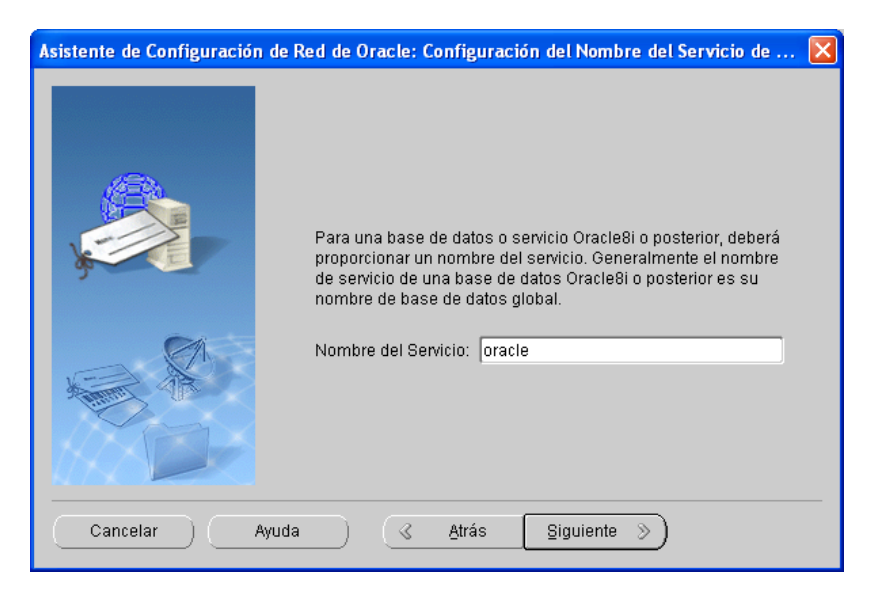

#### VENTANA Nº 30 : INGRESAR EL NOMBRE DEL SERVIDOR

10. Seleccionar el protocolo de la red, luego hacer clic en siguiente:

## VENTANA Nº 31 : SELECCIÓN DEL PROTOCOLO DE LA RED

| Asistente de Configuración de Red | de Oracle: Configuración del Nombre del Servicio de 🔀                                                                                                    |
|-----------------------------------|----------------------------------------------------------------------------------------------------|
|                                   | Para comunicarse con la base de datos a través de la<br>red, se utiliza un protocolo de red. Seleccione el<br>protocolo utilizado para la base de datos a la que desea<br>acceder.<br>TCP<br>TCPS<br>IPC<br>NMP |
| Cancelar Ayuda                    |                                                                                                    |

11. Seleccionar el nombre del Host, luego hacer clic en siguiente:

| Asistente de Configuración de Red de Oracle: Configuración del Nombre del Servicio de 🔀 |                                                                                                    |
|-----------------------------------------------------------------------------------------|----------------------------------------------------------------------------------------------------|
|                                                                                         | Para comunicarse con la base de datos utilizando el protocolo<br>TCP/IP, es necesario el nombre de host de la computadora de la<br>base de datos. Introduzca el nombre de host de la computadora<br>en la que está ubicada la base de datos.<br>Nombre del Host: winxp<br>También se necesita el número de puerto TCP/IP. En la mayoría<br>de los casos, se debe utilizar el número de puerto estándar |
| Cancelar Ay                                                                             | © Usar el número de puerto estándar 1521<br>O Usar otro número de puerto: 1521<br>uda AtrásSiguiente >>                                                                                                    |

# VENTANA Nº 32 : SELECCIÓN DEL PROTOCOLO DE LA RED

12. Seleccionar la opción de realizar una prueba, luego hacer clic en siguiente:

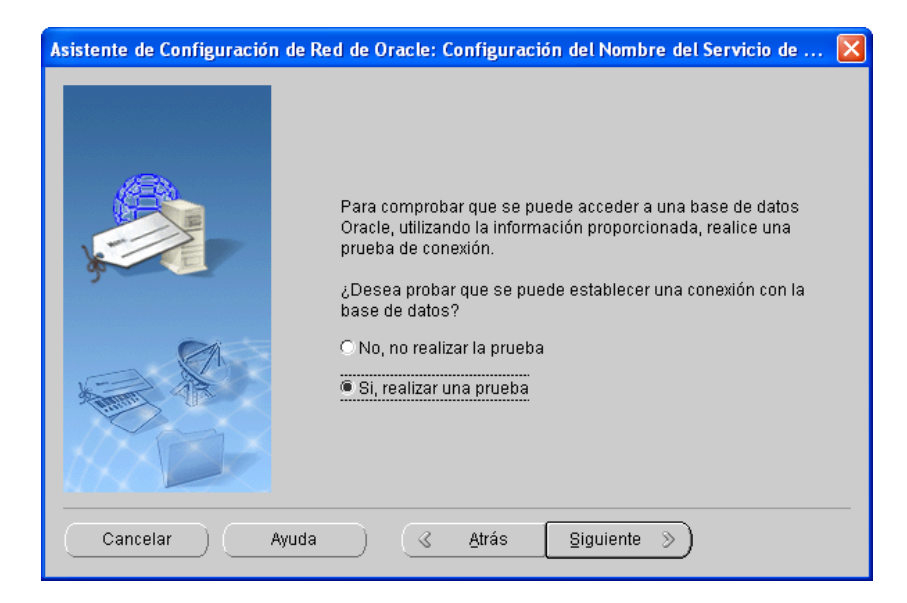

#### VENTANA Nº 33 : SELECCIÓN PARA REALIZAR UNA PRUEBA

13. Ingresar el usuario y la contraseña creada y hacer clic en aceptar.

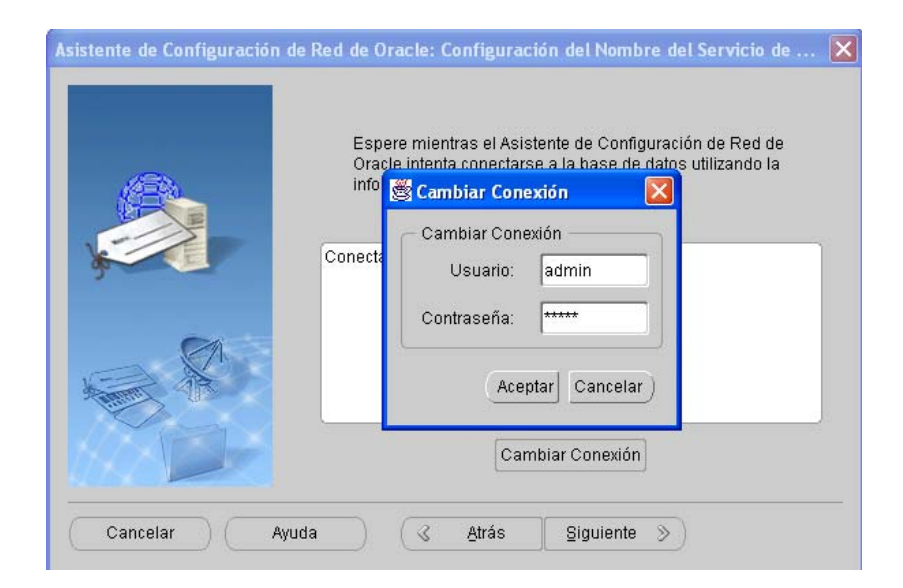

#### VENTANA Nº 34 : PRUEBA DE LA CONEXION

| Asistente de Configuración de Red de Oracle: Configuración del Nombre del Servicio de 🔀                                                                                                    |  |
|----------------------------------------------------------------------------------------------------|--|
| Espere mientras el Asistente de Configuración de Red de<br>Oracle intenta conectarse a la base de datos utilizando la<br>información facilitada<br>Detalles:<br>ConectandoPrueba realizada correctamente. |  |
| Cambiar Conexión                                                                                                    |  |
| Cancelar Ayuda 🔇 Atrás Siguiente 📎                                                                                                    |  |

#### VENTANA Nº 35 : VENTANA DE ACCESO A LA CONEXION

14. En la siguiente ventana ingresar el nombre del servicio (ejemplo RUBEN)

#### VENTANA Nº 36 : CONEXIÓN AL SERVICIO DE RED

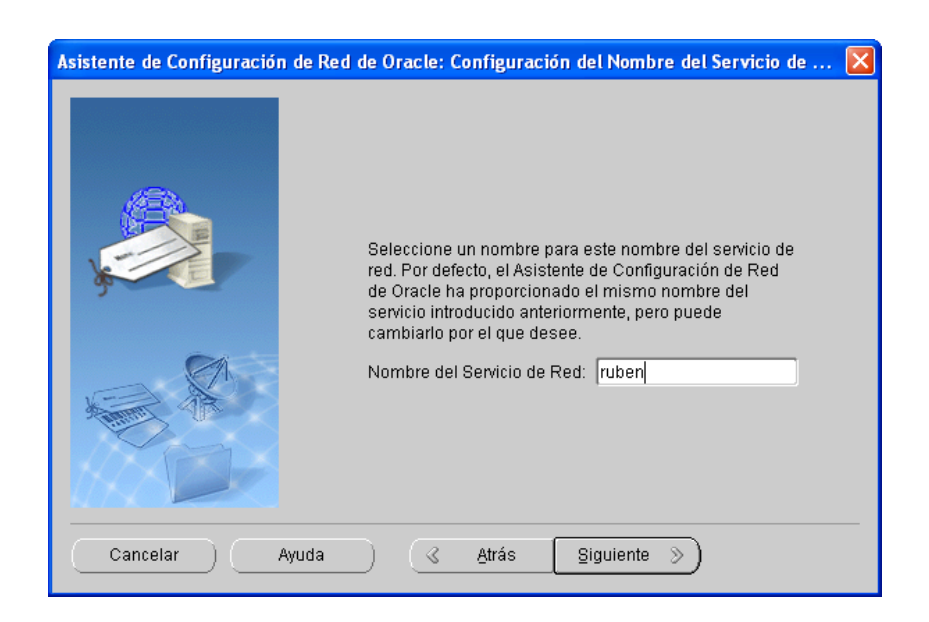

15. En la siguiente ventana le indicará si desea configurar mas nombres de red, elegir la opción de NO.

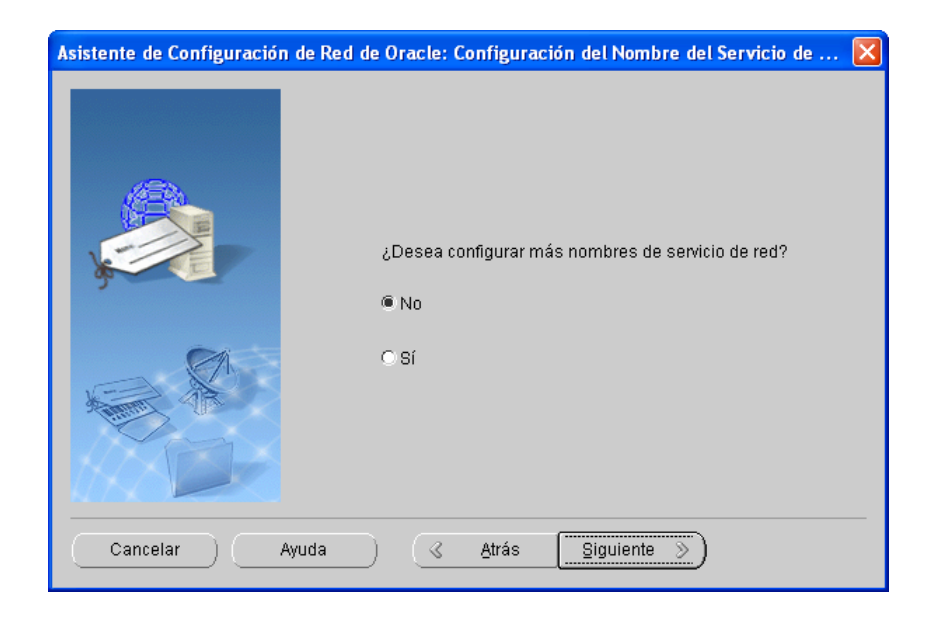

#### VENTANA Nº 37 : CONEXIÓN AL SERVICIO DE RED

16. En la siguiente ventana nos muestra que la configuración a sido culminada, dar clic en siguiente y luego en finalizar.

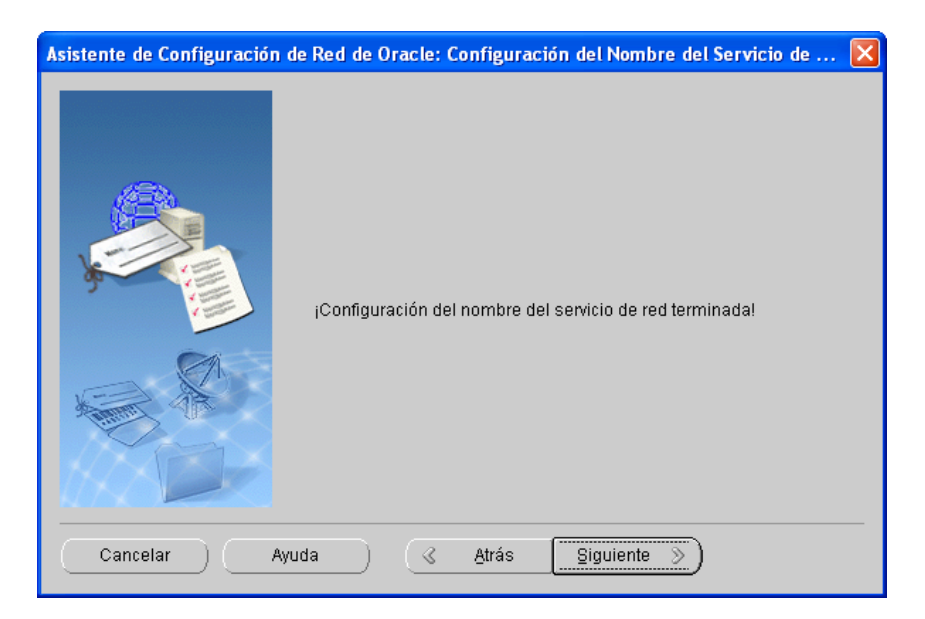

#### VENTANA Nº 38 : CULMINACION DE LA CONFIGURACION